## Ex. No 5 Virtual Machine Implementation

Aim: To implement VirtualBox installation with Ubuntu OS on top of Windows OS.

## **Softwares Required**

- VM VirtualBox (<u>https://www.virtualbox.org/wiki/Downloads</u>)
- Ubuntu OS (<u>https://ubuntu.com/download/desktop</u>)

## **Procedure**:

1. Install VM VirtualBox in your system.

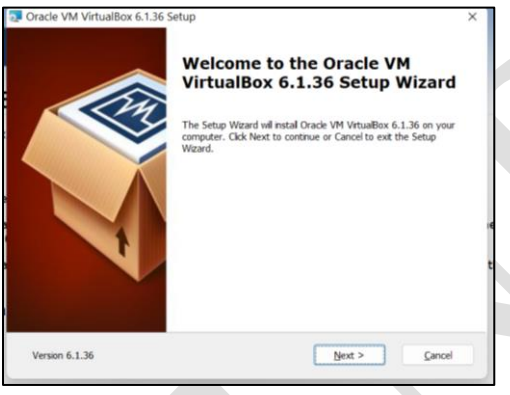

2. Continue in the Installation Wizard and Install software.

| Oracle VM VirtualBox 6.1.36 Setup                                                                                                    | ×     |
|----------------------------------------------------------------------------------------------------|-------|
| Ready to Install                                                                                                    |       |
| The Setup Wizard is ready to begin the Custom installation.                                                                                                 |       |
| E                                                                                                    |       |
| X Click Instal to begin the instalation. If you want to review or change any of your installation<br>settings, click Back. Click Cancel to exit the wizard. |       |
|                                                                                                    |       |
| e                                                                                                    |       |
|                                                                                                    |       |
| a                                                                                                    |       |
|                                                                                                    |       |
|                                                                                                    |       |
| Version 6.1.36 < <u>Back</u> Instal                                                                                                    | ancel |

3. Finish the Installation and Start VirtualBox.

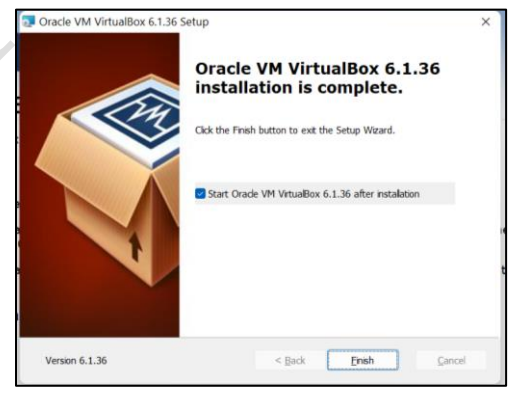

4. Create a New Virtual Machine in VirtuablBox.

| 😚 Oracle VM VirtualBox Manager |                |                                                                                                    |                                                                                                    | - o × |
|--------------------------------|----------------|----------------------------------------------------------------------------------------------------|----------------------------------------------------------------------------------------------------|-------|
| File Machine Help              |                |                                                                                                    |                                                                                                    |       |
| Tools                          | Prefere        |                                                                                                    |                                                                                                    |       |
|                                | Wel            | to VirtualBox!                                                                                                    |                                                                                                    |       |
|                                | The k<br>and o | f application window contains global tools and lists all virtual machines and virtual ma<br>w VMs using corresponding toolbar buttons. You can popup a tools of currently sele | chine groups on your computer. You can import, add<br>cted element using corresponding element button. |       |
|                                | You c          | the F1 key to get instant help, or visk <u>www.vituabox.org</u> for more information an                                                                                        | d latest news.                                                                                         |       |
|                                |                |                                                                                                    |                                                                                                    |       |
|                                |                |                                                                                                    |                                                                                                    |       |
|                                |                |                                                                                                    |                                                                                                    |       |
|                                |                |                                                                                                    |                                                                                                    |       |
|                                |                |                                                                                                    |                                                                                                    |       |

5. Enter Virtual Machine details in Create Virtual Machine section.

|                                                         |                                                                                                    | ?                                        | ×              |
|---------------------------------------------------------|----------------------------------------------------------------------------------------------------|------------------------------------------|----------------|
| - Create Virti                                          | al Machine                                                                                                    |                                          |                |
| Name and                                                | operating system                                                                                                    |                                          |                |
| Please choose a<br>and select the t<br>choose will be u | descriptive name and destination folder for the<br>ype of operating system you intend to install or<br>sed throughout VirtualBox to identify this machi | e new virtual n<br>n it. The name<br>ne. | nachine<br>you |
| Name:                                                   | UbuntuVM                                                                                                    |                                          |                |
| Machine Folder:                                         | C:\Users\Natarajaswan\VirtualBox VMs                                                                                                    |                                          |                |
| Type:                                                   | Linux                                                                                                    |                                          | -              |
| Version:                                                | Ubuntu (64-bit)                                                                                                    |                                          | 1              |
|                                                         |                                                                                                    |                                          |                |
|                                                         |                                                                                                    |                                          |                |
|                                                         |                                                                                                    |                                          |                |
|                                                         |                                                                                                    |                                          |                |

6. Set Memory Size to 4096MB(4 GB).

| r                                                            |                | ?         | ×  |
|--------------------------------------------------------------|----------------|-----------|----|
| ← Create Virtual Machine                                     |                |           |    |
| Memory size                                                  |                |           |    |
| Select the amount of memory (RAM) in megabytes to b machine. | e allocated to | the virtu | k  |
| The recommended memory size is 1024 MB.                      |                |           |    |
| 4 MB                                                         | 8192 MB        | 4096      | MB |
|                                                              |                |           |    |
|                                                              |                |           |    |
| _                                                            |                |           |    |
|                                                              | Next           | Cano      | el |

7. Choose "Create Virtual Hard Disk" in Hard Disk section and Hard Disk File Type as VDI.

|                                                                                                    | ? ×                                                                                                    |
|----------------------------------------------------------------------------------------------------|----------------------------------------------------------------------------------------------------|
| 7 ×                                                                                                    | ← Create Virtual Hard Disk                                                                                                    |
| ← Create Virtual Machine                                                                                                    | Hard disk file type                                                                                                    |
| Hard disk                                                                                                    | Please choose the type of file that you would like to use for the new virtual hard disk.<br>If you do not need to use it with other virtualization software you can leave this<br>setting unchanged. |
| If you wish you can add a virtual hard disk to the new machine. You can either                                                                | VDI (VirtuaBox Disk Image)                                                                                                    |
| the folder icon.                                                                                                    | VHD (Virtual Hard Disk)                                                                                                    |
| If you need a more complex storage set-up you can skip this step and make the<br>changes to the machine settings once the machine is created. | VMDK (Virtual Machine Disk)                                                                                                    |
| The recommended size of the hard disk is 10.00 GB.                                                                                            |                                                                                                    |
| Do not add a virtual hard disk                                                                                                    |                                                                                                    |
| O Greate a virtual hard disk now                                                                                                    |                                                                                                    |
| Use an existing virtual hard disk file                                                                                                    |                                                                                                    |
| Empty *                                                                                                    |                                                                                                    |
| Create Cancel                                                                                                    | Expert Mode Next Cancel                                                                                                    |

**8.** Choose "Dynamically Allocated" option in Storage on physical Hard Disk section.

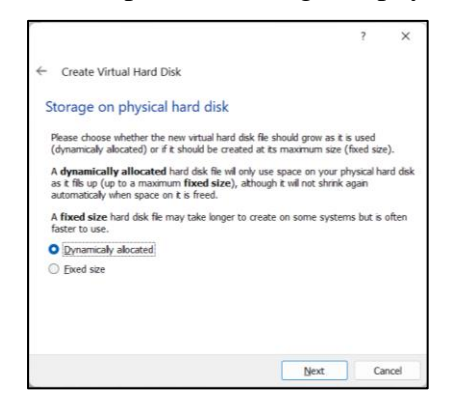

9. Choose File Location and Size for Virtual Hard Disk and create the Virtual Machine

|                                | Create Virtual Hard Disk File location and size Please type the name of the new virtual hard disk file into the box below or clck on the folder cont select a different folder to create the file in. C:\USersVHatarajasvan\VirtualBox VMs\Ubuntu/VM\Ubuntu/M.vd Select the size of the virtual hard disk in megatytes. The size is the Init on the amount of file data that a virtual machine will be able to store on the hard disk. 4.00 MB 2.00 TB Create Cancel                                                                                                    |                                                                                        |
|--------------------------------|----------------------------------------------------------------------------------------------------|----------------------------------------------------------------------------------------|
| 🗿 Oracle VM VirtualBox Manager |                                                                                                    | - o ×                                                                                  |
| Eile Machine Help              | New Settings Discard Start                                                                                                    | _                                                                                      |
|                                | Ubuntu/VM Operating System: Ubuntu (64-bit)     System:     Ubuntu (64-bit)     System:     Base Memory: 4096 MB Boot Order: Floppy, Optical, Hard Disk Accelerator: VT-3/AMD-V, Nested Paging, KVM Paravirtualization     Displag     Used Memory: 16 MB Graphics Controller: VMSVGA Remote Desktop Server: Dasabled     Recording: Dasabled                                                                                                    | UbuntuVM                                                                               |
|                                | Storage Controler: IDE DE Secondary Device 0: [Optical Drive] Empty Controler: SATA SATA Port 0: Ubuntu/M.vdi (Nermal, 10.00 GB)  Audio Host Driver: Windows DirectSound Controler: ICH AG97                                                                                                    |                                                                                        |
|                                | Network Adapter 1: Intel PRO/1000 MT Desktop (NAT)     VSB     USSB     USSB |                                                                                        |
|                                | Device Filters: 0 (0 active)                                                                                                    |                                                                                        |
|                                | None                                                                                                    | NATARAJASIVAN<br>Internet access<br>VirtualBox Host-Only Network<br>No Internet access |

10. Start the Virtual Machine and select "Startup Disk" to load Ubuntu OS.

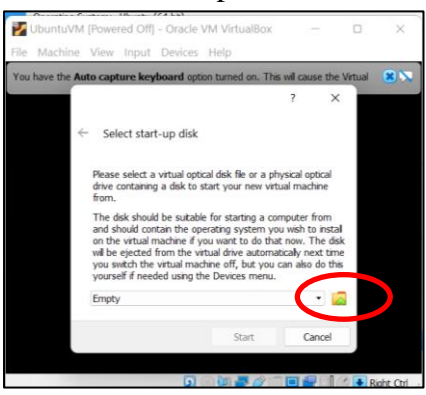

11. Add the Downloaded Ubuntu Installation ISO file from the Optical Disk Selector Menu

|                             | 🗾 UbuntuVM [Powered Off] - Oracle VM VirtualBox — 🗆 🗙                                                                   |
|-----------------------------|----------------------------------------------------------------------------------------------------|
|                             | File Machine View Input Devices Help                                                                                    |
|                             | You have the Auto capture keyboard option turned on. This will cause the Virtual                                        |
|                             | Optical Disk Selector     ? ×                                                                                           |
|                             | Medium                                                                                                    |
|                             |                                                                                                    |
| (                           |                                                                                                    |
|                             | Add Deate Refresh                                                                                                    |
|                             | Name Virtual Size                                                                                                    |
|                             |                                                                                                    |
|                             |                                                                                                    |
|                             |                                                                                                    |
|                             | Search By Name                                                                                                    |
|                             | Chases Laws Emply Cored                                                                                                 |
|                             | Choise Leave Enipty Calce                                                                                               |
|                             |                                                                                                    |
|                             | 2 💿 👰 🛃 🖉 🛄 🔛 😭 💌 Right Ctrl 🔮                                                                                          |
|                             | I Ubuntu AA (Downered Off) Oracle VAA Victual Pay - D - Y                                                               |
|                             | She Markier, Mark Barley, Unit                                                                                          |
|                             | File Machine View Input Devices Help                                                                                    |
|                             | You have the Auto capture keyboard option turned on. This will cause the Virtual                                        |
|                             | 👩 Optical Disk Selector ? ×                                                                                             |
|                             | Medium                                                                                                    |
|                             |                                                                                                    |
|                             | Add Create Refresh                                                                                                    |
|                             | Name Virtual Size                                                                                                    |
|                             | ✓ Not Attached                                                                                                    |
|                             | ubuntu-22.04.1-desktop-amd64.iso 3.56 GB                                                                                |
|                             |                                                                                                    |
|                             |                                                                                                    |
|                             | Search By Name 🔹                                                                                                    |
|                             | Choose Leave Empty Cancel                                                                                               |
|                             |                                                                                                    |
|                             | 👂 🖉 📑 🖉 🗖 🖬 🚰 🕼 🖉 🖡 Right Corl 🖉                                                                                        |
|                             | reach durdouse dailing the remaining community.                                                                         |
|                             |                                                                                                    |
|                             |                                                                                                    |
| <b>12.</b> Start Ubuntu OS. |                                                                                                    |
|                             | These Hill Downed OID Develo HAMPing Days                                                                               |
|                             | Dountury (Powered Off) - Oracle VM VirtualBox - D X                                                                     |
|                             | Hie Machine View Input Devices Heip                                                                                     |
|                             | You have the Auto capture keyboard option turned on. This will cause the Virtual                                        |
|                             | r ×                                                                                                    |
|                             | Select start-up disk                                                                                                    |
|                             |                                                                                                    |
|                             | Please select a virtual optical disk file or a physical optical                                                         |
| <b>a</b>                    | onve concaring a losk to start your new Virtual machine<br>from.                                                        |
|                             | The disk should be suitable for starting a computer from<br>and should contain the operating system was with to install |
|                             | on the virtual machine if you want to that now. The disk                                                                |
|                             | you switch the virtual machine off, but you can also do this                                                            |
|                             | yourser in needed using the Devices menU.                                                                               |
|                             | uturnu-22.04.1-desktop-amdb4.so (3.50 UB)                                                                               |
|                             | Start Cancel                                                                                                    |
|                             |                                                                                                    |
|                             | 👂 🖉 🖉 🖉 🔲 🔤 🚰 🗐 🖉 💀 Right Col 🖉                                                                                         |
|                             |                                                                                                    |

**13.** Choose "Try or Install Ubuntu" option from the startup menu

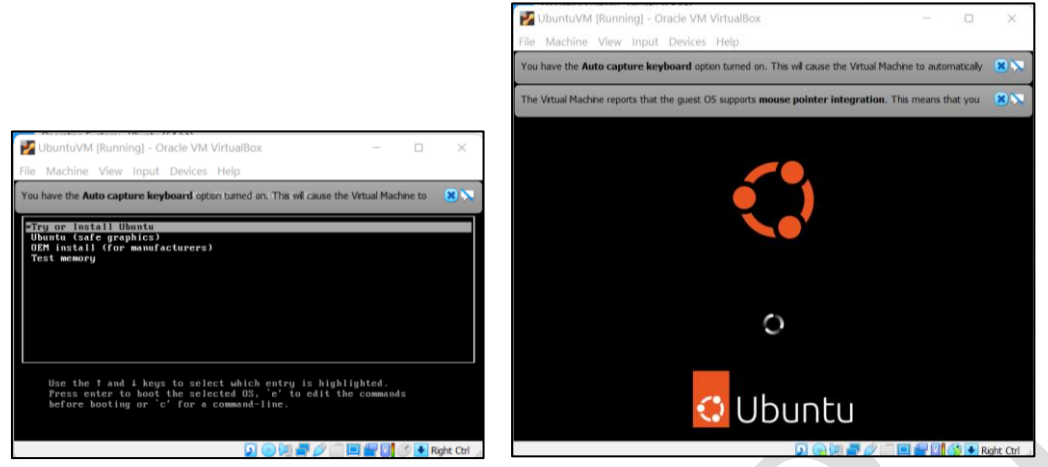

14. Install Ubuntu on the Virtual Machine

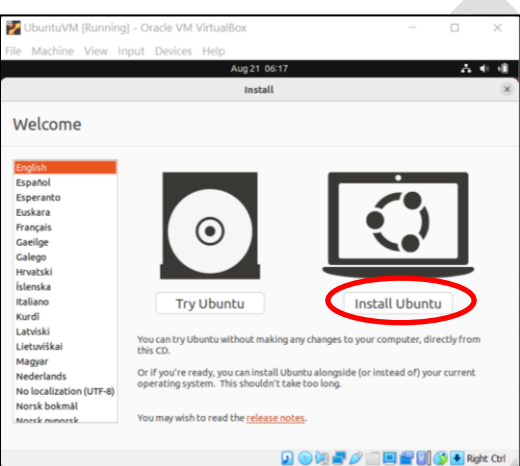

15. Ubuntu will be installed on the Virtual Machine

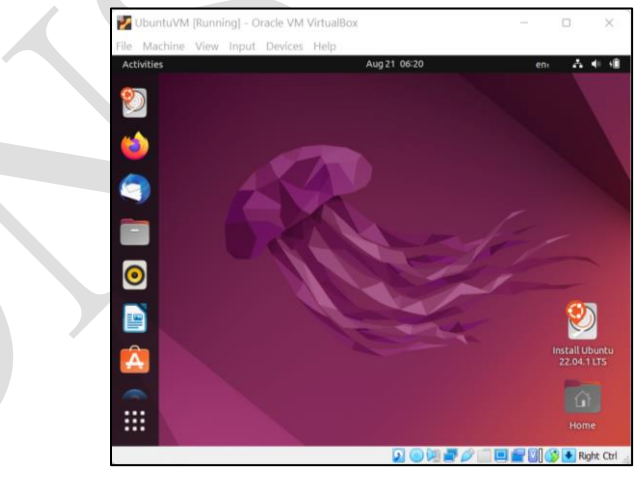

## Result:

Thus implementation of Ubuntu OS installation on a Virtual Machine using VirtualBox is completed and verified.